Hikvision Phone App Setup Guide

To setup remote Camera viewing you will need :

| NVR IP Address or URL |  |
|-----------------------|--|
| remote username       |  |
| remote password       |  |

It is assumed that the user is already defined on the NVR and that the proper firewall ports have been forwarded on the router.

Go to your Phone App Store and download the IVMS-4200 or IVMS-4500 App or Lite version of the App.

When you open the App you should see :

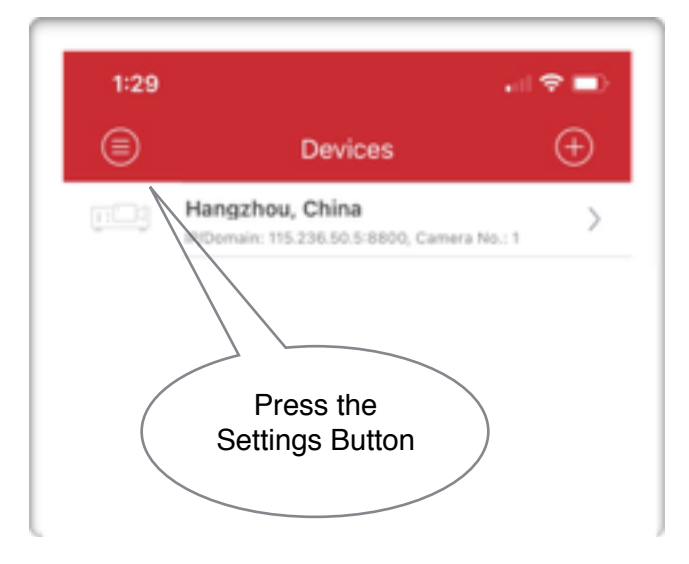

Press the Settings Button.

You should see the settings Menu below, select Devices

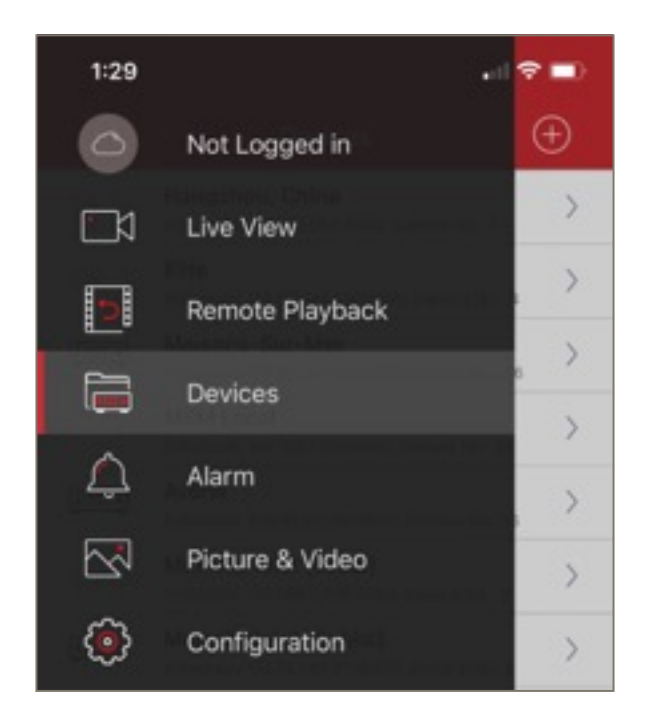

On the Devices Screen, Press Add. Then, Select the Manual Adding Menu Item.

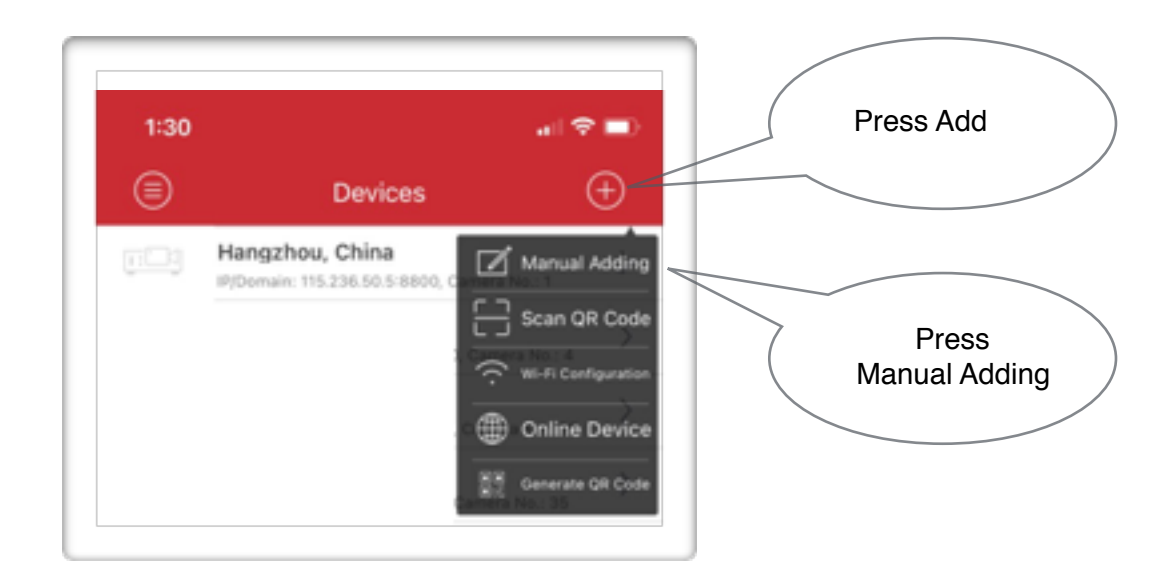

| ice Screen enter the following :                           |
|------------------------------------------------------------|
| <enter a="" name=""></enter>                               |
| <select domain="" ip=""></select>                          |
| <enter address="" ip="" nvr="" public="" the=""></enter>   |
| <leave 8000="" at="" default="" the=""></leave>            |
| <enter remote="" the="" username=""></enter>               |
| <enter password="" remote="" the="" username's=""></enter> |
|                                                            |

| 1:30          | al) 🗢 🔳)      |   |      |
|---------------|---------------|---|------|
| €             | New Device    | R |      |
| Alias         | New Device 01 | 0 |      |
| Register Mode | IP/Domain     | > | Save |
| Address       |               |   |      |
| Port          | 8000          | 0 |      |
| User Name     |               |   |      |
| Password      |               |   |      |
| Camera No.    | 1             |   |      |